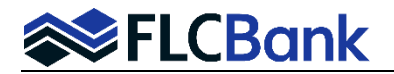

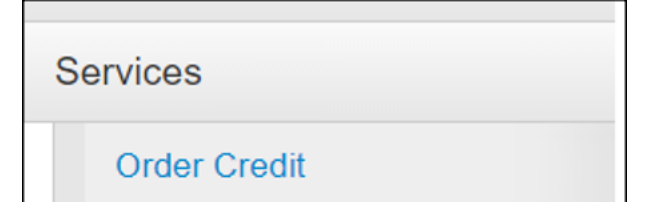

| redit Vendor      Order Jointly      Reference Number     Order Jointly     Reference Number     Order Jointly     Reference Number     Order Jointly     Reference Number     Order Jointly     Reference Number     Order Jointly     Reference Number     Order Jointly     Reference Number     Order Jointly     Reference Number     Order Jointly     Reference Number     Order Jointly     Reference Number     Order Jointly     Reference Number     Order Jointly     Reference Number     Order Jointly     Reference Number     Order Jointly     Reference Number     Order Jointly     Reference Number     Password     Remember Password for login session     Fanie Mae Casefile ID     Order Source     Submit                                                                                                    |                                   |                                     |   |
|----------------------------------------------------------------------------------------------------|-----------------------------------|-------------------------------------|---|
| redit Vendor DU Copy Liabilities to 1003  Patrick P Test Patrick P Test Reference Number Order Jointly Reissue Reference Number Corder Jointly Reissue Reference Number Corder Jointly Reissue Reference Number Corder Jointly Reissue Reference Number Corder Jointly Reissue Reference Number Corder Jointly Reissue Reference Number Corder Jointly Reissue Reference Number Corder Jointly Reissue Reference Number Corder Jointly Reissue Reference Number Corder Jointly Reissue Reference Number Corder Jointly Reissue Reference Number Reference Number Corder Jointly Reissue Reference Number Corder Jointly Reissue Reference Number Corder Jointly Reissue Reference Number Corder Jointly Reissue Reference Number Corder Jointly Reissue Reference Number Corder Jointly Reissue Reference Number Corder Jointly Reissue Reference Number Corder Jointly Reissue Reference Number Corder Jointly Reissue Reference Number Corder Jointly Reissue Reference Number Reference Number Reference Num | Order Credit                      |                                     |   |
| DU  Copy Liabilities to 1003  Patrick P Test  Crder Jointly  Reissue Reference Number  Corder Jointly  Reissue Reference Number  Crdit Agency  Accurate Financial Services (292)  Password  Cradit Agency  Remember Password for login session  Fannie Mae Casefile ID  Carcet Subtrit                                                                                                    | Credit Vendor                     |                                     |   |
| Copy Liabilities to 1003   Patrick P Test Include in Order   Order Jointly Reissue   No Include in Order   Order Jointly Reissue   Reference Number Include in Order   Order Jointly Reissue   Reference Number Include in Order   Order Jointly Reissue   Reference Number Include in Order   Order Jointly Reference Number   No Include in Order   Order Jointly Reference Number   No Include in Order   Famie Mae Casefile ID                                                                                                    | DU 🗸                              |                                     |   |
| Patrick P Test     Order Jointly     Reissue     Reference Number     Include in Order     Order Jointly     Reissue     Reference Number     No     Request Info     Credit Agency     Account Number     Account Financial Services (292)     Password     Password     Remember Password for login session     Fannie Mae Casefile ID     Carcel Submit                                                                                                    | Copy Liabilities to 1003          |                                     |   |
| Order Jointly Reissue Reference Number   No Include in Order                                                                                                    | Patrick P Test                    | 🕑 Include in Order                  |   |
| Lorraine L Purchaser Include in Order                                                                                                    | Order Jointly Reissue Reference   | Number                              |   |
| Order Jointly Reissue Reference Number   No Image: Constraint of the second second sec                                                         | Lorraine L Purchaser              | ☑ Include in Order                  |   |
| Request Info         Credit Agency         Account Number         Accurate Financial Services (292)         Password         Image: Casefile ID         Cancel         Submit                                                                                                    | Order Jointly Reissue Reference   | Number                              |   |
| Credit Agency Account Number Accurate Financial Services (292) Password Remember Password for login session Fannie Mae Casefile ID Cancel Submit                                                                                                    | Request Info                      |                                     |   |
| Accurate Financial Services (292) Password Remember Password for login session Fannie Mae Casefile ID Cancel Submit                                                                                                    | Credit Agency                     | Account Number                      |   |
| Password  Remember Password for login session  Fannie Mae Casefile ID  Cancel Submit                                                                                                    | Accurate Financial Services (292) |                                     |   |
| Fannie Mae Casefile ID<br>Cancel Submit                                                                                                    | Password                          | Remember Password for login session |   |
| Cancel Submit                                                                                                    | Fannie Mae Casefile ID            |                                     |   |
| Cancel Submit                                                                                                    |                                   |                                     |   |
|                                                                                                    |                                   | Cancel Submi                        | t |

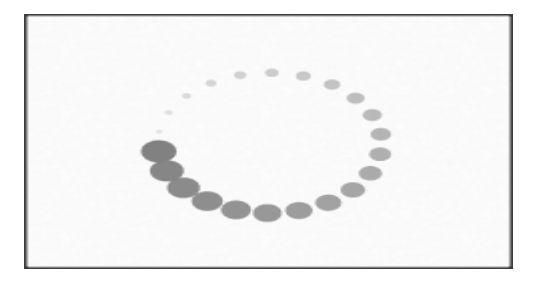

## **Reissuing Credit**

## To reissue credit

Locate and click **Order Credit** under the Services Menu on the left navigation. The Order Credit Screen will appear

## In the Order Credit Screen:

**Uncheck** the "Copy Liabilities to 1003" if you don't want to duplicate the liabilities that were imported with your iLAD/FNMA 3.4 file

**Under** the borrower's name, Click the "Reissue" check box and then input the credit reference number from the existing credit report.

**Select** your Credit Agency if not already selected and then input the Account Number/Username and Password.

Click on Submit when complete

A processing spinner will appear while the credit is being reissued.

Press F5 on your keyboard to refresh the screen.

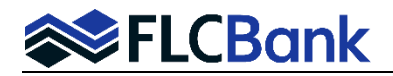

| Services     |  |
|--------------|--|
| Order Credit |  |

## **Reissuing Credit**

Once completed the screen refreshes back to the loan information.

Go back into **Services Menu** in the left navigation menu and **beside "Order Credit**" there will be a piece of paper with a magnifying glass.

**Click** on the piece of paper with the magnifying glass and "View Credit Reports" will open up.

The existing credit report is has now been reissued.

| View Credit Reports | ×     |
|---------------------|-------|
| DU                  |       |
|                     | Close |